## **Outlook.Com**

## Method One

- 1 Open one of our emails in your inbox (this may be in your junk or clutter folder)
- 2 Hover over the sender's email until the contact's box pops up
- 3 In this contact's box, click on the three dots on the right-hand side of the box
- 4 Select 'Add to safe senders'
- Click 'OK' on pop up 5 -

## **Method Two**

- the 'Mail' tab
- and domains'
- list
- 4 process

1 - Click on the cog icon (Setting Menu) located on the top right and choose 'View all Outlook Settings' or click on

2 - On the menu located on the left-hand side, select 'Junk email' (under Mail) and click +Add under 'Safe senders

3 - Type 'newsletter@email.agtechnavigator.com' into the text box and click enter to add us to your safe senders

Press 'Save' at the bottom of the page to complete the